## **Updating Ethnic Group Designation**

## Created on 10/23/2012 2:22:00 PM

### **Table of Contents**

Updating Ethnic Group Designation......1

# **Updating Ethnic Group Designation**

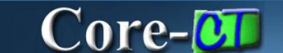

Employees self-identify their ethnic group(s) on the **Ethnic Groups** page.

### Procedure

### Navigation:

My HR tab> Personal Information > Ethnic Group

Select the Personal information Summary link > Select the Ethnic Group button.

Main Menu > Self Service> Personal Information > Ethnic Group

| Clov State of Connecticut                                                                                                    |                                                                                                    |                   |                                                                                                    | <u>d to My Links Sign out</u> |
|----------------------------------------------------------------------------------------------------|----------------------------------------------------------------------------------------------------|-------------------|----------------------------------------------------------------------------------------------------|-------------------------------|
| Favorites Main Menu                                                                                                    |                                                                                                    |                   |                                                                                                    | - Select One:                 |
| Personal Information                                                                                                    | Time and Labor                                                                                                    | ø –               | HR News                                                                                                    | ¢ Z -                         |
| Personal Information     Personal Information.     Personal Information Summary     Mone and Maline Address     Point Unmerson     Personal Unaline Address     Point Unmerson     More Addresses     Pointe Groups     More Addresses     More Addresses     M | Time and Labor           Report systeme, review your time, are requested.           Immained           Immained           Accruss Time           Payroll           Parroll           Review current and prior paychecks.           Wave Paycheck           Time Management Alerts           Alerts         Occurrences | ed submit absence | CORE_CT News<br>· Welcome to Core-CT Ports<br>More<br>EPM Uborade to 9.11<br>More<br>Finance News<br>· Year End Activities Calend<br>More<br>HR News<br>· HR News | ıl<br>ar                      |
| Employee Benefits                                                                                                    | Reached 0 Overtime Approval 0                                                                                                    |                   | Feed -                                                                                                    |                               |
| Review a summary of current, past or future benefit<br>enrollments.                                                                                                    | Payable Time<br>Approval Required 0<br>Exceptions to Review 0                                                                                                    |                   | My Reports                                                                                                    | 8 Z -                         |
| Life Events           adoption of your child.         Birth/Adoption           Marriage         Benefits Job Aid           To Open Enrollment Brochure         Concurrent                                                                                                    |                                                                                                    |                   | Report Manager                                                                                                    |                               |
| s -                                                                                                    |                                                                                                    |                   |                                                                                                    |                               |

| Step | Action                                                                                             |
|------|----------------------------------------------------------------------------------------------------|
| 1.   | Click the <b>Ethnic Groups</b> link in the <b>Personal Information</b> section of the <b>My HR</b> |
|      | Ethnic Groups                                                                                      |

| Converticut                                                                                                    |                                                                                                    | Home         | <u>Worklist</u> | Add to My Links  | <u>Siqn out</u> |
|----------------------------------------------------------------------------------------------------|----------------------------------------------------------------------------------------------------|--------------|-----------------|------------------|-----------------|
| Favorites Main Menu > Self Service > Personal Information > Ethnic Group                                                                                                    | 05                                                                                                    |              |                 |                  |                 |
|                                                                                                    |                                                                                                    |              |                 | Select One       | e: 💌            |
|                                                                                                    |                                                                                                    | 🖉 New Window | Help            | 📝 Customize Page | 📰 http          |
| Ethnic Groups                                                                                                    |                                                                                                    |              |                 |                  |                 |
| Mona Lisa Riverson                                                                                                    |                                                                                                    |              |                 |                  |                 |
| The employer is subject to certain governmental recordkeeping and reporting requi<br>administration of civil rights awa and regulations. In order to comply with these barries<br>employees to voluntarily self-identify their race or ethnicity. Submission of this informa-<br>fedusa to provide it will not subject you to any adverse treatment. The information to<br>confidential and may only be used in accordance with the provisions of applicable i<br>and regulations, including those that require the information to be summarized and<br>government for civil rights enforcement. When reported, data will not identify any sp | rements for the<br>is, the employer invite<br>mation is voluntary an<br>btained will be kept<br>aws, executive orders<br>I reported to the feder:<br>ecific individual. | s<br>d<br>J  |                 |                  |                 |
| Ethnic Groups                                                                                                    |                                                                                                    |              |                 |                  |                 |
| Description                                                                                                    | Delete                                                                                                    |              |                 |                  |                 |
| White                                                                                                    | Û                                                                                                    |              |                 |                  |                 |
| Add an Ethnic Group<br>Save                                                                                                    |                                                                                                    |              |                 |                  |                 |

| Step | Action                                                       |
|------|--------------------------------------------------------------|
| 2.   | Click the Add an Ethnic Group button.<br>Add an Ethnic Group |
| 3.   | Click the <b>Description</b> list.                           |
| 4.   | Click the American Indian/Alaska Native list item.           |
| 5.   | Click the Add an Ethnic Group button.<br>Add an Ethnic Group |
| 6.   | Click the <b>Description</b> list.                           |
| 7.   | Click the Hispanic/Latino list item.                         |
| 8.   | Click the <b>Delete</b> button to delete an ethnicity.       |
| 9.   | Click the Save button.                                       |

| Dov State of Connecticut                                                  | Home         | <u>Worklist</u> | Add to My Links  | <u>Sian out</u> |
|---------------------------------------------------------------------------|--------------|-----------------|------------------|-----------------|
| Favorites Main Menu > Self Service > Personal Information > Ethnic Groups |              |                 |                  |                 |
|                                                                           |              |                 | Select One       | : 💌             |
| Ethnic Groups                                                             | 🖉 New Window | (?) Help        | 📝 Customize Page | 📰 http          |
| Save Confirmation                                                         |              |                 |                  |                 |
| ✔ The Save was successful.                                                |              |                 |                  |                 |
| ОК                                                                        |              |                 |                  |                 |
|                                                                           |              |                 |                  |                 |
|                                                                           |              |                 |                  |                 |
|                                                                           |              |                 |                  |                 |
|                                                                           |              |                 |                  |                 |
|                                                                           |              |                 |                  |                 |
|                                                                           |              |                 |                  |                 |
|                                                                           |              |                 |                  |                 |
|                                                                           |              |                 |                  |                 |
|                                                                           |              |                 |                  |                 |
| <                                                                         |              |                 |                  | >               |

| Step | Action                      |
|------|-----------------------------|
| 10.  | Click the <b>OK</b> button. |
| 11.  | End of Procedure.           |